Tartu Rakenduslik Kolledž Osakond Grupp

Eesnimi Perenimi

# KIRJALIKE TÖÖDE VORMINDAMINE GOOGLE DOCS' IS

Juhend

Juhendaja Eesnimi Perenimi

### SISUKORD

| 1. UUE DOKUMENDI LOOMINE VÕI ÜLESLAADIMINE | 3  |
|--------------------------------------------|----|
| 2. LEHEKÜLJE SÄTTED                        | 3  |
| 3. TEKSTILAADIDE MÄÄRATLEMINE              | 4  |
| 3.1. Tavatekst (Normal text)               | 4  |
| 3.1.1. Võõrsõnad tekstis                   | 4  |
| 3.1.2. Rea- ja lõiguvahede määratlemine    | 4  |
| 3.2. Pealkirjade laadid                    | 5  |
| 4. LEHEKÜLJENUMBRID JA SISUKORD            | 6  |
| 4.1. Leheküljenumbrite lisamine            | 6  |
| 4.2. Sisukorra loomine                     | 6  |
| 5. TIITELLEHE LOOMINE                      | 7  |
| Osakondade nimed:                          | 7  |
| 6. SISSEJUHATUSE JA KOKKUVÕTTE LOOMINE     | 8  |
| 6.1. Sissejuhatus                          | 8  |
| 6.2. Kokkuvõte                             | 8  |
| 7. TABELID JA PILDID                       | 9  |
| 7.1. Tabelite lisamine                     | 9  |
| 7.2. Piltide lisamine                      | 9  |
| 8. FAILIDE JAGAMINE JA KOOSTÖÖ             | 11 |
| 8.1. Täiendavad jagamise sätted:           | 11 |
| 8.1.1. Lingiga jagamise sätted             | 11 |
| 8.1.2. Lingi lühendamine                   | 12 |
| 9. TÄIENDAV ABIMATERJAL                    | 13 |

# 1. UUE DOKUMENDI LOOMINE VÕI ÜLESLAADIMINE

Vali Google Drive menüüst käsk

a) Uus - Google'i dokumendid

[New - Google Docs]

või olemasoleva faili korral

b) Uus - Faili üleslaadimine

[New - File upload ]

# 2. LEHEKÜLJE SÄTTED

| •        | Uus kaust                                      |
|----------|------------------------------------------------|
| <b>♠</b> | Faili üleslaadimine<br>Kausta üleslaadimine    |
|          | Google'i dokumendid<br>Google'i arvutustabelid |

# Fail -> Lehe seadistus

- Lehepaigutus vertikaalne
- Veerised (ülevalt-alt 2,5 cm, paremalt 2 cm, vasakult 3 cm)
- Paberi formaat A4

| Lehe häälest                         | us                              |    |          |      |
|--------------------------------------|---------------------------------|----|----------|------|
| Lehed                                |                                 |    | Leheta   |      |
| Rakenda<br>Valitud sisu 👻            |                                 |    |          |      |
| Lehepaigutus                         |                                 |    | Veerised | (cm) |
| • Vertikaalne                        | Vertikaalne     O Horisontaalne |    |          |      |
| Paberi formaat<br>A4 (21,0 x 29,7 cm |                                 |    | Alumine  | 2.5  |
| Lehe värv                            |                                 |    | Vasak    | 3    |
|                                      |                                 |    | Parem    | 2    |
| Seadista vaike                       | väärtuser                       | na | Tühista  | ОК   |

[File -> Page Setup

- Orientation
- Margins
- Paper Size

Soovitav märkida Set as default]

# 3. TEKSTILAADIDE MÄÄRATLEMINE

### 3.1 Tavatekst (Normal text)

- Määratle laad tavatekst (Normal text)
  - Font Calibri, suurus 12, reasamm 1,5, joondus rööpselt
  - Lõiguvahe 6 punkti enne lõiku ja 0 punkti pärast lõiku ilma taandeta
- Pane menüüribalt paika kõik määrangud vastavalt kooli õpilastööde vormistamise nõuetele.
- Määratle enda sätted vaikelaadiks:

Menüüribalt: Tavaline tekst -> Värskenda ühtlustamiseks stiili "Tavaline tekst"

| =                       |                           |                                              |                            |
|-------------------------|---------------------------|----------------------------------------------|----------------------------|
| 💻 Fail Muuda Kuva Sises | sta Vorming Tööriistad La | iendused Abi <u>Viimati muutis mõni seku</u> | <u>und tagasi kasutaja</u> |
| 🗠 🛥 🖶 冬 🏲   100% 👻      | Tavaline te 👻 Calibri     | - 12 + B I U A ≯                             | ⇔⊭⊿▼                       |
| N<br>-<br>-             | ✓ Tavaline tekst ►        | Rakenda stiili "Tavaline tekst"              | Ctrl+Alt+0                 |
| ÷ ←                     |                           | Värskenda ühtlustamiseks stiili "Ta          | valine tekst"              |
| коккиvõte               | Deallint                  | ·                                            |                            |

[Normal text -> Update 'Normal text' to match]

#### 3.1.1 Võõrsõnad tekstis

Võõrkeelsed tekstid, valemid, sümbolid ja tsitaadid kirjutatakse kaldkirjas.

#### 3.1.2 Rea- ja lõiguvahede määratlemine

• Reavahe

#### Vorming -> Rea- ja lõiguvahed -> 1,5

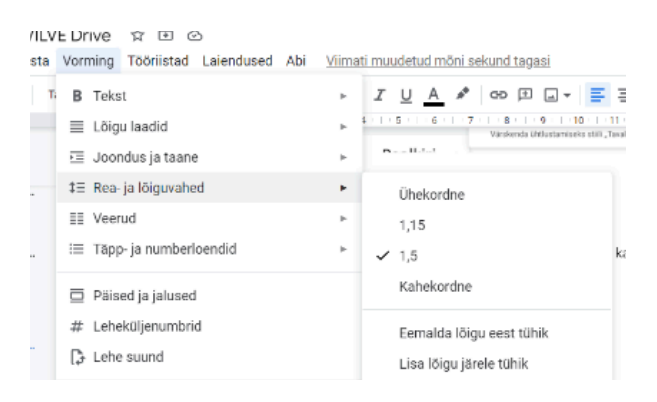

#### Format >

• Vahe enne 6 p, pärast 0 p

Vorming -> Rea- ja lõiguvahed -> Kohandatud vahed (Custom Spacing)

| Kohandati       | ud vahed $	imes$ |
|-----------------|------------------|
| Reavahe         |                  |
| 1.5             |                  |
| Lõiguvahe (pts) | )                |
| Enne 6          | Pärast 0         |
|                 |                  |
| Tühista         | Rakenda          |

### 3.2 Pealkirjade laadid

Tuleb toimida samuti nagu tavateksti korral.

- Määratle pealkirjale laad nt. **Pealkiri 1** (*Heading 1*)
- Pane menüüribalt paika sätted vastavalt nõuetele.

| Vorming    | Pealkiri 1           | Pealkiri 2   | Pealkiri 3   |
|------------|----------------------|--------------|--------------|
| font       | Calibri              | Calibri      | Calibri      |
| fondi laad | paks suurtähtkiri    | paks         | paks         |
| suurus     | 16 p                 | 14 p         | 12 p         |
| joondus    | keskele              | vasakule     | vasakule     |
| lõiguvahe  | enne ja pärast 12 p, | enne 12 p ja | enne 12 p ja |
|            | algab uuelt lehelt   | pärast 6 p   | pärast 0 p   |

• Määratle enda sätted vaikelaadiks:

Menüüribalt: Pealkiri 1 -> Värskenda ühtlustamiseks stiili "Pealkiri 1"

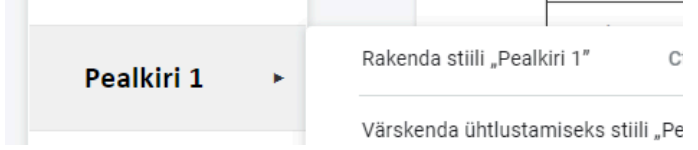

[Update 'Heading 1' to match]

Nii toimi kõikide pealkirjade puhul.

# 4. LEHEKÜLJENUMBRID JA SISUKORD

### 4.1 Leheküljenumbrite lisamine

Sisesta -> Leheküljenumber

| #  | Leheküljenumbrid | •      |      |  |
|----|------------------|--------|------|--|
| 0  | Piir             | •      |      |  |
| 00 | Link             | Ctrl+K | 1.5% |  |

Vali õige variant, kus nr on all paremal.

[Insert -> Page number]

#### 4.1.1 Leheküljenumbrite eemaldamine

Selleks, et tiitellehel ja sisukorra lehel ei jääks lehekülje numbrit näha, tuleb:

a) Määrata tiitellehe lõppu sektsioonipiir

Sisesta-> Piir -> Jaotisepiir (pidev)

| 🕒 Piir         | ۲          | Leheküljepiir                         | Ctrl+Sisesta                |
|----------------|------------|---------------------------------------|-----------------------------|
| cə Link        | Ctrl+K     | Veerupiir                             |                             |
| Kommenteeri    | Ctrl+Alt+M | Jaotisepiir (järgmi                   | ine leht)                   |
|                |            | Jaotisepiir (pidev)                   |                             |
| □ .Iäriehoidia |            | · · · · · · · · · · · · · · · · · · · | alida menüüst <b>incert</b> |

[Insert -> Break -> Section break (next page)]

b) Valida menüüst Sisesta -> Leheküljenumber -> Rohkem valikuid

Eemaldada linnuke ruudust Kuva esimesel lehel

| Leheküljenumbrid ×    |   |  |  |  |
|-----------------------|---|--|--|--|
| Rakenda               |   |  |  |  |
| See jaotis (jaotis 4) | * |  |  |  |
| Asend                 |   |  |  |  |
| O Päis ○ Jalus        |   |  |  |  |
| 🗌 Kuva esimesel lehel |   |  |  |  |

[Insert -> Page number käsk More Options ning avanevast aknast eemaldada linnukene ruudust Show on first page]

c) Edasi tuleb liikuda sisukorra lehe jalusesse ning märkida linnuke ruudus "Teine esimene leht" (*Different first page*)

| Esimese lehe jalus – jaotis 2 | <b>V</b> Teine esimene leht | 🗸 Lingi eelmisega | Valikud 🗸 |
|-------------------------------|-----------------------------|-------------------|-----------|
|                               |                             |                   |           |

### 4.2. Sisukorra loomine

Kui pealkirjad on laadidega korrektselt määratletud, siis on võimalik sisukorda automaatselt luua.

Sisesta -> Sisukord

Valige leheküljenumbritega variant

|     | 0150    | รเส  | vorming      | Tuomstau  | Lateriuuseu | AD | viinau muuu |
|-----|---------|------|--------------|-----------|-------------|----|-------------|
| 00  | _       | Hor  | isontaaljo   | on        |             |    | - = - 1=    |
|     | ٢       | Em   | otikon       |           |             |    | 3 1 4 1 5   |
|     | 6       | Nut  | ikad laastu  | bi        | +           |    |             |
| aŀ  | •       | Rip  | pmenüü       |           |             | 1  |             |
|     | =       | Allr | närkus       |           | Ctrl+Alt+F  |    |             |
| D   | Ē       | Ehit | tusplokid    |           | Þ           |    |             |
| nb  | Ω       | Erin | närgid       |           |             |    |             |
| e   | $\pi^*$ | Võr  | rand         |           |             |    |             |
| IE  | 8       | Ves  | imärk        |           |             |    |             |
| 1;  |         | Päi  | sed ja jalus | sed       | +           |    |             |
| K   | #       | Leh  | eküljenum    | brid      | Þ           |    |             |
|     | ₿       | Piir |              |           | +           |    |             |
|     | Θ       | Lin  | k            |           | Ctrl+K      |    |             |
|     | +       | Kor  | nmenteeri    |           | Ctrl+Alt+M  |    |             |
| e p | ٢       | Em   | otikoniga r  | eaktsioon |             | ſ  |             |
| JA  | Д       | Järj | jehoidja     |           |             | 1  | 1           |
| mi  | ≡       | Sis  | ukord        |           | •           | L  |             |
| í   | -       |      | ~ 0          | ~         | <i>•</i>    |    |             |

[Insert -> Table of Contens]

### **5. TIITELLEHE LOOMINE**

Kõik vormingud tiitellehel teostame iga rea puhul käsitsi, nii nagu Wordi dokumendis.

Tiitellehel on tekst vorminguga Calibri, paks kiri järgmised elemendid:

| rida                              | fondi suurus        | lõiguvahe pärast | joondus  |
|-----------------------------------|---------------------|------------------|----------|
|                                   |                     | on 0 ja enne     |          |
| kooli nimi                        | 14 p                | 36 p             | keskele  |
| osakonna nimi                     | 12 p                | 6 p              | keskele  |
| õppegrupi nimetuse lühend         | 12 p                | 6 p              | keskele  |
| autori ees- ja perenimi           | 14 p                | 160 p            | keskele  |
| töö pealkiri                      | 14 p suurtähtkirjas | 50 p             | keskele  |
| töö liik (nt praktika aruanne jt) | 12 p                | 24 p             | keskele  |
| töö juhendaja ees- ja perenimi    | 12 p                | 36 p             | paremale |
| töö valmimise koht ja aasta       | 14 p                | 210 p            | keskele  |

Täiendavalt:

- reasamm 1;
- ridade lõppu punkti ei panda;
- töö valmimise koha ja aasta vahel on ainult tühik;
- nimetuse "Juhendaja" ja juhendaja nime vahele koolonit ei panda.

### Osakondade nimed:

- Autoosakond;
- Ehituse ja puidu osakond;
- IKT-osakond;
- Iluteeninduse ja tekstiili osakond;
- Tehnikaosakond;
- Toiduainete tehnoloogia osakond;
- Toitlustuse ja turismi osakond.

# 6. TABELID JA PILDID

### 6.1. Tabelite lisamine

- Sisesta-> Tabel
- Määratle ridade ja veergude arv
- •

| nuc. | gatiere a co o                      |            |                     |                     |
|------|-------------------------------------|------------|---------------------|---------------------|
| а    | Sisesta Vorming Tööriistad          | Laiendused | Abi Viimati muudetu | d möni sekund tagas |
| 00'  | 🖬 Pilt                              | Þ          | + B <i>I</i> U      | A 🖋 co 🗉            |
|      | Tabel                               | •          | Tabeli mallid       | 1 · 8 · 1 · 4       |
|      | Joonis                              | Þ          |                     |                     |
| -    | i Diagramm                          | ۲          |                     |                     |
| e I  | <ul> <li>Horisontaaljoon</li> </ul> |            |                     |                     |
| nb   | Emotikon                            |            | 5-0                 |                     |
| e    | 🕒 Nutikad laastud                   | Þ          | 5 X 3               |                     |

Võimalik on ridu ja veerge lisada ning kustutada, ühendada.

Tabeli pealdis kirjutatakse tabeli kohale vasakule.

### Tabel 1 Näidistabel

| Tekst asub keskel |                   |  |
|-------------------|-------------------|--|
|                   | Ühendatud lahtrid |  |
|                   |                   |  |

### 6.2. Pealdise lisamine piltidele (joonistamise valikuga)

Asetada kursor kohta, kuhu pilt (foto, joonis jms) peab olema.

• Sisesta -> Joonis -> Uus

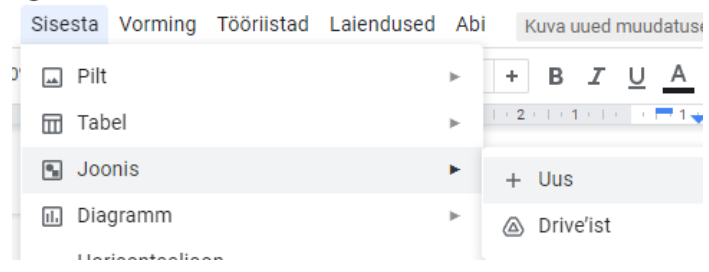

• Pildi üleslaadimiseks klõpsata nuppu "Pilt" avanenud Joonise aknas.

| Joo           | nis               |                                              |                       |                             |                       |                     |                     |                     |                     |                     |                     |
|---------------|-------------------|----------------------------------------------|-----------------------|-----------------------------|-----------------------|---------------------|---------------------|---------------------|---------------------|---------------------|---------------------|
| Tegevu        | ised <del>v</del> | 5                                            | <b>n</b> P            | ⊕                           | ĸ                     | \ -                 | O į                 | i 🗔                 | Vormino             | lamisvalik          | ud                  |
| $\pm 1 \pm 1$ | 2 .               | 1 . 3 .                                      | 4 1                   | 5.1.                        | 6 1 1 1               | 7 . 1 . 8           |                     | Pilt                | 1111111             | 2 1 13              | 14                  |
|               |                   |                                              |                       |                             |                       |                     |                     |                     |                     |                     |                     |
|               |                   |                                              |                       |                             |                       |                     |                     |                     |                     |                     |                     |
|               |                   |                                              |                       |                             |                       |                     |                     |                     |                     |                     |                     |
|               |                   |                                              |                       |                             |                       |                     |                     |                     |                     |                     |                     |
|               |                   |                                              |                       |                             |                       |                     |                     |                     |                     |                     |                     |
|               |                   |                                              |                       |                             |                       |                     |                     |                     |                     |                     |                     |
|               |                   |                                              |                       |                             |                       |                     |                     |                     |                     |                     |                     |
|               |                   |                                              |                       |                             |                       |                     |                     |                     |                     |                     |                     |
|               |                   |                                              |                       |                             |                       |                     |                     |                     |                     |                     |                     |
|               | Joo<br>Tegevu     | Joonis<br>Tegevused •  <br>•   • 1 •   • 2 • | Joonis<br>Tegevused - | Joonis<br>Tegevused - D A P | Joonis<br>Tegevused - | Joonis<br>Tegevused | Joonis<br>Tegevused | Joonis<br>Tegevused | Joonis<br>Tegevused | Joonis<br>Tegevused | Joonis<br>Tegevused |

- Tekstikasti lohistada pildi alla ja muuta pealidise vormingut nõuetekohaseks (Calibri, 10 p)
- Vajutada "Salvesta ja sule"

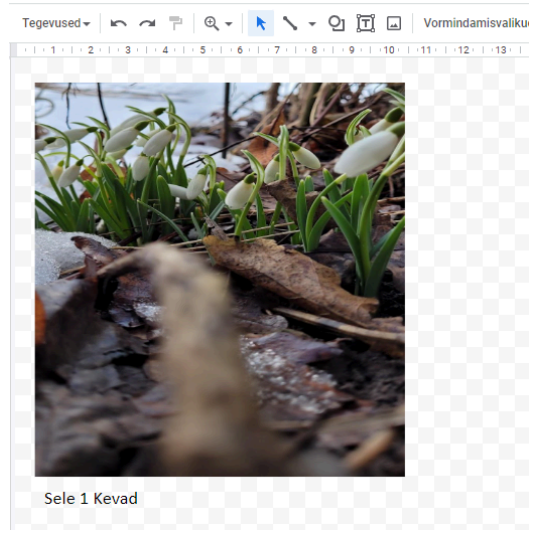

Pealdis salvestatakse koos pildiga ja saab selle liigutada, mis tahes soovitud kohta.

NB! Veebist võetud piltidele tuleb alati lisada viide allikale.

Näide:

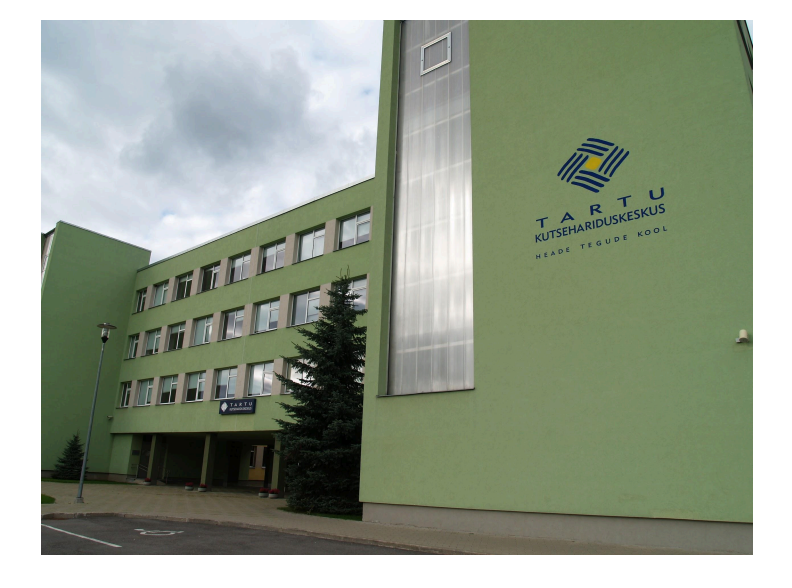

Pilt 1 Tartu Rakendusliku Kolledži õppehoone Kopli tänaval <u>Allikas: (*Digipädevus*, n.d.)</u>

### 7. KASUTATUD ALLIKAD

Automaatse kasutatud allikate loetelu jaoks on tarvis lisamise järjekorras tekitada allika kirje.

• Tööriistad > Tsitaadid

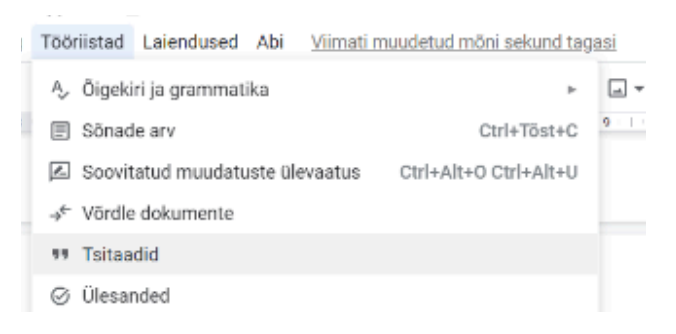

• Paremale tekkivale tööriistaribale -> Lisa viite allikas

| • |
|---|
|   |
|   |

• Valida sobiv Allika tüüp ja Juurdepääsemise viis >

Veebisaidi puhul: Otsige URL kasutades > Otsing > Lisa viite allikas > Jätka

Kasutatud allikate loetelu jaoks avada uuesti Tööriistad > Tsitaadid ja nupp SISESTA VIITED

| <b>77</b> Tsitaadid  | × |
|----------------------|---|
| APA (7. trükk)       | • |
| + Lisa viite allikas |   |
|                      |   |
| Sisesta viited       |   |

Muuta pealkiri õigeks: KASUTATUD ALLIKAD (Pealkiri 1, ilma numbrita)

#### Et saada viidet teksti sisse

- Panna kursor teksti sees kohta, kuhu peab tulema viide (Tartu VOCO Koduleht, 2023)
- minna Tsitaatide juurde paremal, siis klõpsata nupul Viide

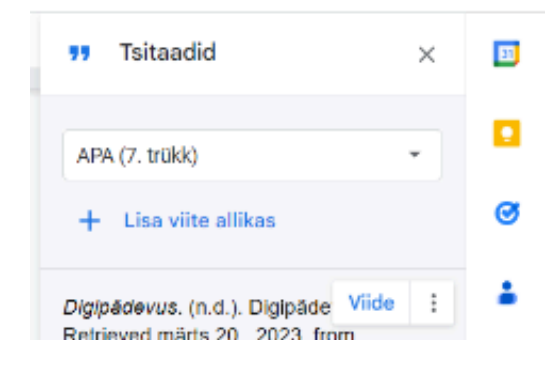

# 8. FAILIDE JAGAMINE JA KOOSTÖÖ

Failide jagamiseks ja rühmatöö tegemiseks tuleb ülal paremas nurgas klõpsata

Nupul Jaga (Share)

💄 Jaga

Avaneb jagamisaken, mis nõuab kõigepealt failile nime andmist.

| Enne jagamist lisage nimi               |                      |  |  |
|-----------------------------------------|----------------------|--|--|
| Lisage oma pealkirjata dokumendile nimi | enne selle jagamist: |  |  |
| Nimetu dokument                         |                      |  |  |
| Jäta vahele                             | Salvesta             |  |  |

Seejärel tahetakse teada, kellele ja missuguste õigustega jagada.

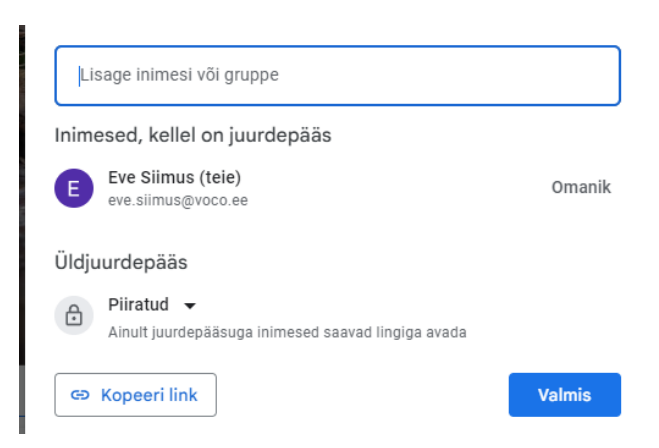

Sisestada tuleb inimeste meiliaadressid või listi nimi.

Kasutajale võib anda

- kirjutamisõiguse (soovitav rühmatöö korral),
- vaatamise õiguse,
- kommenteerimise õiguse.

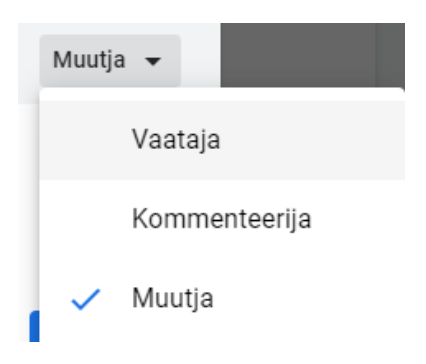

### 8.1. Täiendavad jagamise sätted

### 8.1.1. Lingiga jagamise sätted

Vaikimisi on failid nähtavad @voco.ee meiliaadressidelt, kui vaatajal on vastav link

| Üldjuurdepääs                                                                       |           |
|-------------------------------------------------------------------------------------|-----------|
| ■ Tartu Rakenduslik Kolledž ▼<br>Igaüks selles grupis, kellel on link, saab vaadata | Vaataja 🔻 |
| G⊃ Kopeeri link                                                                     | Valmis    |

Jagamiseks vajaliku lingi saab: Kopeeri link (Copy link) käsu alt.

Kui tahetakse neid sätteid muuta ja faili näiteks **veebis vaatamiseks avalikumaks** muuta, tuleb lihtsalt valida musta kolmnurga alt sobiv säte.

| e | ~ | Piiratud                  |  |
|---|---|---------------------------|--|
| ) |   | Tartu Rakenduslik Kolledž |  |
| u |   | Igaüks, kellel on link    |  |

- Jagamine on piiratud, kasutada saavad valitud inimesed,
  - Igaüks Tartu Kutsehariduskeskuses saab leida ja
- Igaüks, kellel on link.

### 8.1.2. Lingi lühendamine

Soovitav on saadud linki lühendada, kasutades veebipõhiseid vahendeid näiteks: bit.ly

Näide selle faili lingi kohta:

https://docs.google.com/a/khk.ee/document/d/1CpFj3XExzFuE73AXoTAdGrY8ewUjrwwGq5j lyag-AQQ/edit?usp=sharing

ja lühendatult:

http://bit.ly/2fD9X5l

# 9. TÄIENDAV ABIMATERJAL

- Maadvere, I. Google Drive'i dokumendi vormistamine <u>https://www.youtube.com/watch?v=efkWNY3N\_34</u>
- Maadvere, I. Google Drive Dokument (teksti vormindamine) <u>https://www.youtube.com/watch?v=dLmHHUaKkiY</u>
- Tiitellehe vormistamine Google Docsis <u>https://www.youtube.com/watch?v=uwLUhCKVLzM</u>
- 4. Tehniline vormistus Google Docs <a href="https://www.youtube.com/watch?v=Z368DdKv\_XU">https://www.youtube.com/watch?v=Z368DdKv\_XU</a>
- 5. <u>Kiirkorraldused Google Docs</u>
- 6. Seled <u>https://www.inkit.com/blog/add-caption-images-google-docs</u>